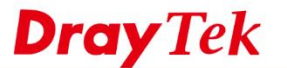

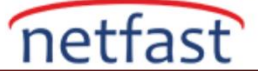

## macOS'TAN VIGOR ROUTER'A SSL VPN

Bu makale Vigor Router'ın internet istemcileri, özellikle macOS'un bir SSL VPN tüneli tarafından yerel ağa erişmesine izin vermek için SSL VPN ağ geçidi olarak nasıl ayarlanacağını göstermektedir. Makalede router için gereken yapılandırmanın yanı sıra DrayTek tarafından sağlanan ücretsiz VPN istemci uygulaması olan Smart VPN'i kullanarak bir mac'tan SSL VPN bağlantısının nasıl başlatılacağını gösteriyoruz.

## Vigor Router Üzerinde Kurulum

## **DrayOS**

- 1. Routerın internet bağlı olduğundan ve internetteki VPN istemcilerinin erişebilmesi için prtak bir WAN IP adresine sahip olduğundan emin olun.
- 2. VPN and Remote Access >> Remote Access Control sayfasında "SSL VPN Service" nin etkin olduğundan emin olun.

| Remote Access Control Setup |                          |   |
|-----------------------------|--------------------------|---|
| V                           | Enable PPTP VPN Service  |   |
|                             | Enable IPSec VPN Service | • |
|                             | Enable L2TP VPN Service  |   |
|                             | Enable SSL VPN Service   |   |
|                             |                          |   |

- 3. SSL VPN istemcisi için kullanıcı profili oluşturun. **VPN and Remote Access** >> **Remote Dial-in User** sayfasına gidin. Aşağıdaki adımları takip ederek bir profil oluşturun.
  - Allowed Dial-In Type için "SSL Tunnel" işaretleyin.

VPN and Remote Access >> Remote Access Control Setup

- Username ve Password girin.
- Profili kaydetmek için OK'a tıklayın.

VPN and Remote Access >> Remote Dial-in User

| Index No. 5                                                                                                    |                                                                                                    |
|----------------------------------------------------------------------------------------------------|----------------------------------------------------------------------------------------------------|
| User account and Authentication<br>Enable this account<br>Idle Timeout<br>0<br>second(s)                                                   | Username SSLuser<br>Password(Max 19 char) ·······<br>Enable Mobile One-Time Passwords(mOTP)                                                                  |
| Allowed Dial-In Type          PPTP         IPsec Tunnel         L2TP with IPsec Policy None         SSL Tunnel         Specify Remote Node | PIN Code<br>Secret<br>IKE Authentication Method<br>Pre-Shared Key<br>IKE Pre-Shared Key<br>Digital Signature(X.509)                                          |
| Remote Client IP Or Peer ID Netbios Naming Packet Multicast via VPN Pass Block (for some IGMP,IP-Camera,DHCP Relayetc.)                    | None       ↓         IPsec Security Method       ✓         ✓       Medium(AH)         High(ESP)       ✓         Josef       3DES         Local ID (optional) |
| Subnet LAN 1  Assign Static IP Address 0.0.0.0                                                                                             |                                                                                                    |

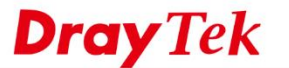

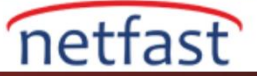

## Linux

- 1. Routerın internet bağlı olduğundan ve internetteki VPN istemcilerinin erişebilmesi için prtak bir WAN IP adresine sahip olduğundan emin olun.
- 2. VPN and Remote Access >> Remote Access Control sayfasında "SSL VPN Service" nin etkin olduğundan emin olun.

| VPN and Remote Access >> Remote Access Control                                                                                                    |   |
|----------------------------------------------------------------------------------------------------|---|
| Remole Access Control                                                                                                    |   |
| Enable PPTP VPN Service                                                                                                    |   |
| Enable L2TP VPN Service                                                                                                    |   |
| Enable SSL Tunnel Service (While SSL VPN Port is equal to HTTPS Management Port, please ensure HTTPS Allow is set as Enable via System Maintenance >>Access Control.)     Enable OpenVPN Service (OpenVPN will create interface tun0(udp) & tun1(tcp) automatically when service is enabled.) | / |
| C Enable IPsec Service                                                                                                    |   |
| IPsec Remote Dial-In Service :   None  L2TP over IPsec  DHCP over IPsec                                                                                                    |   |
|                                                                                                    |   |

3. SSL VPN ile HTTPS portları aynı ise **System Maintenance** >> **Access Control**'de HTTPS Allow'un etkinleştirildiğinden emin olun.

| Access Control          |               |       |  |
|-------------------------|---------------|-------|--|
|                         |               |       |  |
| ✓ Internet Access Contr | 01            |       |  |
| Web Allow :             | 🔘 Enable 🛞 Di | sable |  |
| Teinet Allow :          | 🔘 Enable 🛞 Di | sable |  |
| SSH Allow :             | 💮 Enable 💿 Di | sable |  |
| HTTPS Allow :           | 🛞 Enable 🔘 Di | sable |  |
| FTP Allow :             | 🔘 Enable 🛞 Di | sable |  |
| Server Certificate      | Default       | ×     |  |

- 4. SSL VPN istemcileri için kullanıcı profili oluşturun. User Management >> User Profile 'a gidin ve Add'e tıklayın.
  - **Enable**'i işaretleyin.
  - Username ve Password girin
  - PPTP/L2TP SSL Server'da **SSL Tunnel** için "Enable" seçeneğini seçin.
  - Profili kaydetmek için **Apply**'a tıklayın.

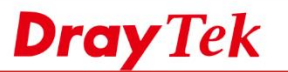

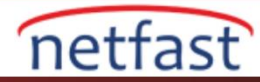

|    |       |       | Use | er Profile           |                    |                 | X | T |
|----|-------|-------|-----|----------------------|--------------------|-----------------|---|---|
| Us | er Pr | ofile |     |                      |                    |                 |   |   |
| ٩  | Add   | ×     |     | Username :<br>Enable | dray               |                 |   |   |
|    |       | Ena   |     | Password :           | ••••               | Strength : Weak |   |   |
| 1  |       | true  |     | System User :        | true 👻             |                 |   |   |
| 2  | v     | true  |     | Painting Laurely     | Adapta             | 1               |   |   |
| 3  | хр    | true  |     | Privilege Level :    | Admin              |                 |   |   |
| 4  | b     | true  |     |                      |                    |                 |   |   |
| 5  |       | true  |     | Idle Timeout(sec) :  | 300                | ]               |   |   |
| 6  |       | true  |     | DHCP from            | lan1 v             |                 |   |   |
| 7  | t     | true  |     |                      |                    |                 | = |   |
| 8  |       | true  |     | Static IP Address :  | (9                 | Optional)       |   |   |
| 9  | nl    | true  |     | ^                    |                    |                 |   |   |
| 10 |       | true  |     | ~                    |                    |                 |   |   |
| 11 |       | true  |     |                      |                    |                 |   |   |
| 12 |       | true  |     | PPTP Dial-in :       | 🔵 Enable 💿 Disable |                 |   |   |
| 13 |       | true  |     | L2TP Dial-in :       | 🔵 Enable 📀 Disable |                 |   |   |
|    |       |       | 1   | SSL Tunnel :         | 💿 Enable 🔵 Disable |                 |   |   |
|    |       |       | 11  | Use mOTP :           | 🔵 Enable 💿 Disable |                 |   |   |
|    |       |       |     | Remote IP/Host Name  | ə :                | (Optional)      |   |   |
|    |       |       |     | ^                    |                    |                 |   |   |
|    |       |       |     | ^                    |                    |                 | - |   |
|    |       |       | 14  |                      |                    |                 |   |   |

# macOS'ta VPN Kurulumu

1. Mac SmartVPN'i başlatın. Ayarlar simgesine tıklayın ve Certificate Verify Level için "Basic" seçeneğini seçin.

|   |                            | Smart VPN      |               |  |
|---|----------------------------|----------------|---------------|--|
|   | Certificate verify level : | Basic          |               |  |
|   |                            | Cancel         | ОК            |  |
|   | User Na                    | me: Required   |               |  |
|   |                            | Authentication | Settings      |  |
|   |                            | Connect        |               |  |
|   |                            |                |               |  |
|   |                            |                |               |  |
| + |                            |                | Advanced      |  |
|   | Dr                         | <b>ay</b> Tek  | Restore Apply |  |
| - |                            | _              | _             |  |
|   |                            |                |               |  |

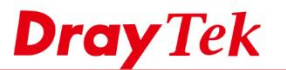

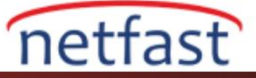

- 2. VPN profili oluşturmak için '+'ya tıklayın.
  - Profil adı verin.
  - Server'da Vigor Router'ın IP ya da domain adını girin.
  - Varsayılan olarak 443 olan SSL VPN portunu yazın.
  - Username yazın.
  - Authentication Settings'e tıklayın.

|       | -                    | Smart VPN               |
|-------|----------------------|-------------------------|
|       | Create a new Smart V | /PN profile:            |
|       | Profile:             | SSLVPN                  |
|       | Server:              | Draytek.sslvpn.com      |
|       | Port:                | 443                     |
|       | User name:           | dray                    |
|       |                      | Authentication Settings |
|       |                      |                         |
| + - 0 |                      | Advanced                |
|       | Ľ                    | DrayTek Restore Apply   |
|       |                      |                         |

3. User Authentication için "Password" u seçin ve şifreyi yazın. Ardından OK'a tıklayın.

| User Authentication:<br>O Password: •••• |
|------------------------------------------|
| mote Generate Secret                     |
| PIN:                                     |
| <br>Cancel Create                        |
| <br>Advanced                             |
| <br>DrayTek Restore Apply                |

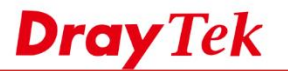

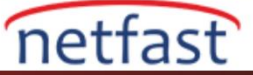

4. Connect'e tıklayın ve gerekli bilgilere erişime izin verin.

|        | Smart                                      | VPN                                                                               |
|--------|--------------------------------------------|-----------------------------------------------------------------------------------|
| SSLVPN | Profile:<br>Server:<br>Port:<br>User Name: | SSLVPN<br>Draytek.sslvpn.com<br>443<br>dray<br>Authentication Settings<br>Connect |
| +      |                                            | Advanced                                                                          |
|        | Dray                                       | Tek Restore Apply                                                                 |

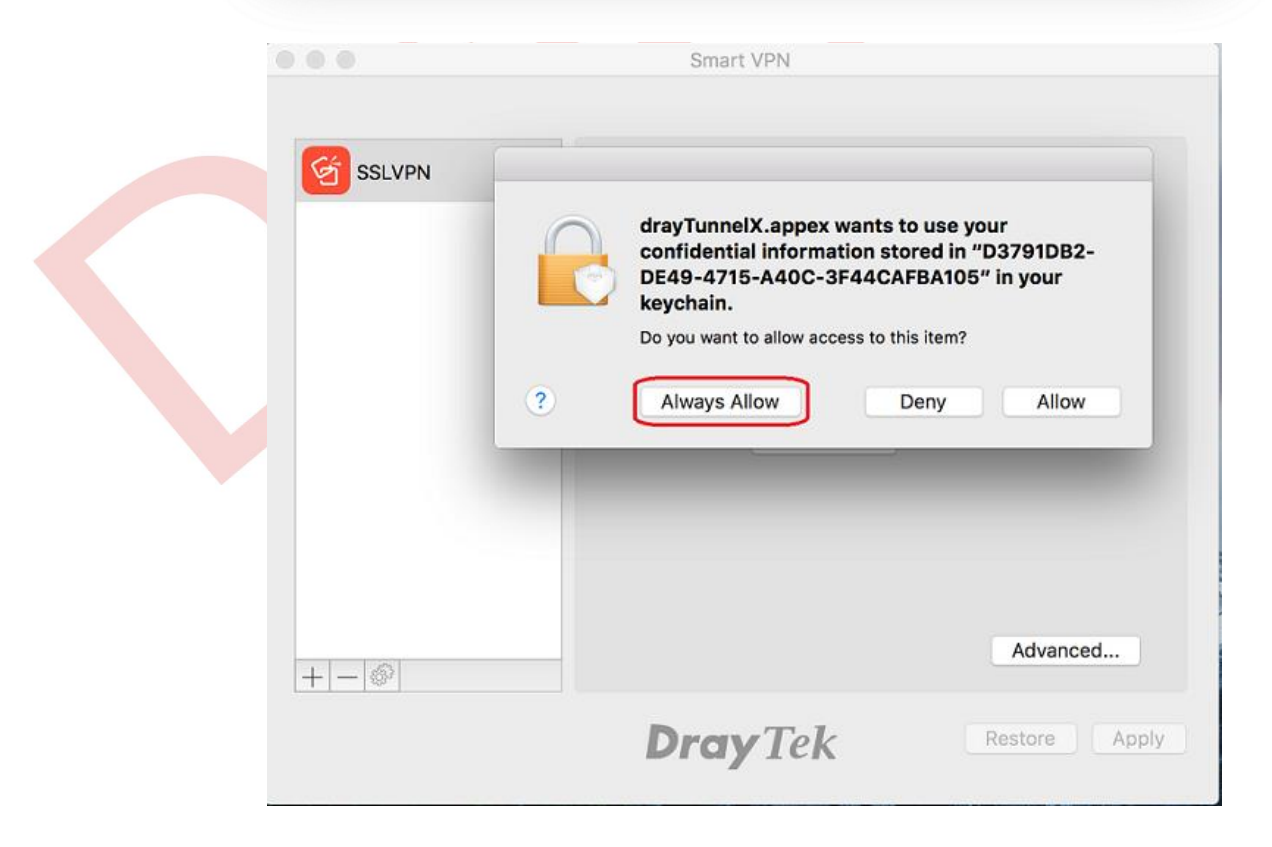

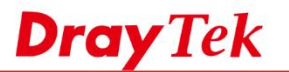

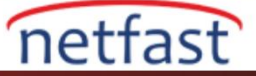

5. VPN'den sonra bunun gibi bağlantı istatistiklerini görebiliriz.

| G SSLVPN | Profile          | COLVON            |               |
|----------|------------------|-------------------|---------------|
|          | Profile.         | SSLVPN            |               |
|          | Server:          | Draytek.sslvpn.co | m             |
|          | Port:            | 443               |               |
|          | User Name:       | dray              |               |
|          |                  | Authentication S  | ettings       |
|          |                  | Disconnect        |               |
|          | IP Address:      | 192.168.22.12     |               |
|          | Connection time: | 0:01:08           |               |
|          | Sent:            | 2 KB/35           |               |
|          | Received:        | 807 bytes/22      |               |
| +        |                  |                   | Advanced      |
|          |                  | -T.1              | Destare Apply |

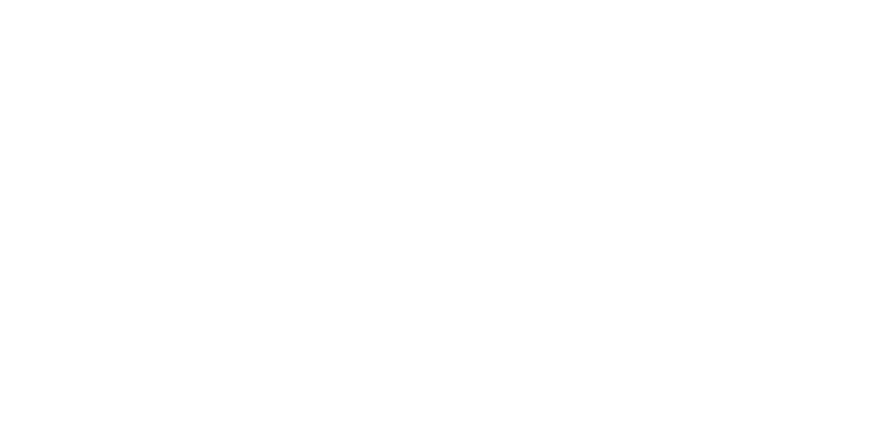